表示倍率①

## 岡三アクティブFX C2の取引画面の表示倍率を変更することができます。

## 表示倍率の設定①

| <b>戸</b> 岡三アクティブFX                                                                        |                   |                                              | – 🗆 X                                           |  |  |  |
|-------------------------------------------------------------------------------------------|-------------------|----------------------------------------------|-------------------------------------------------|--|--|--|
| 岡三アクティブFX                                                                                 | サポート/サービス情報 操作    | マニュアル Q&A 設定                                 | お知らせ ログアウト                                      |  |  |  |
| 預托証拠金 有効証拠金 必要証拠金<br>10,075,362 10,069,941 730,000                                        | 発注証拠金<br><b>0</b> | 評価損益<br>-5,421                               | <sup>有効比率</sup><br>1,379.44%                    |  |  |  |
|                                                                                           |                   |                                              |                                                 |  |  |  |
| 注文 × レート × チャート × 取引情報 × 損益履歴 × その他情報 × 入出金 × ウィンドウ ×                                     |                   |                                              |                                                 |  |  |  |
| ⊕ レート他、全4件                                                                                |                   | <i>⊕                                    </i> | 2 50, 💷 💷 💌                                     |  |  |  |
| レート パネル追加 デザイン 🕏 🔀 クイック注文(USD/JPY)                                                        |                   | チャート(USD/JPY 60分足 50,                        | /60本) デザイン 🍄 🗙                                  |  |  |  |
| = ■• USD/JPY ~ 0.8 = <b>◎ ●</b> EUR/JPY ~                                                 | 0.9               | ● USD/JPY 60分足 □-                            | -y⁄9 BID > 🖉 🗘                                  |  |  |  |
| BID ASK BID 🔿 ASK                                                                         |                   | 単純移動平均: 期間A[5]<br>08:00 07/08                | 111.092 <b>—</b> 期間C[25] 111.213<br>16:00       |  |  |  |
| 109. <b>82</b> <sup>4</sup> 109. <b>83</b> <sup>2</sup> 129. <b>86</b> <sup>8</sup> 129.  | 87 <sup>7</sup>   | 最新:2021/07/08 18:00:00 始                     |                                                 |  |  |  |
| Lot数1Lot 😌 1Lot= Lot数1Lot ,                                                               | 1Lot=<br>1,000    | チャート(EUR/JPY 60分足 50,                        | /60本) デザイン 🌞 🔀                                  |  |  |  |
|                                                                                           |                   | COLUCIAL EUR/JPY 60分足 ロ・                     | -y⁄2 BID 👻 🖉 📢                                  |  |  |  |
|                                                                                           | 0.8               | 単純移動平均: ■期間A[5]                              | 131.712 ■期間C[25] 131.796                        |  |  |  |
| ポジション一覧 全展開切替 集計表示切替 🛊 🔀 注文一覧 10:0377<br>最新: 2021/07/08 18:00:00 始後:129.811 高後:129.997 安福 |                   |                                              |                                                 |  |  |  |
| 全決済         決済注文         全て                                                               | ~                 |                                              | 2/50 ==#4\> 🐴 💟                                 |  |  |  |
| 番号 売買 約定Lot数 残Lot数 約定価格                                                                   | 評価レート pip損益       | ディート(EUR/USD 60分足 50                         |                                                 |  |  |  |
| ▼ 📕 ● USD/JPY                                                                             | Î                 |                                              | 1 18546                                         |  |  |  |
| 2118100000448203 元 1Lot 1Lot 111.010 109.832 1,1 08:00 07/08 16:00                        |                   |                                              |                                                 |  |  |  |
|                                                                                           | ▶                 | 最新:2021/07/08 18:00:00 始                     | <mark>1.18179</mark><br>値:1.18223 高値:1.18280 安値 |  |  |  |
| ・<br>+ * 取引 * チャート * 本日の履歴                                                                | *                 |                                              | ,                                               |  |  |  |

①取引画面右上の【設定】ボタンをクリックします。

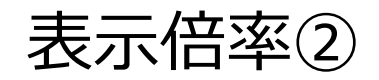

## 表示倍率の設定②

| 〒 岡三アクティブFX                                                                                                    | – 🗆 X                                                             |               |
|----------------------------------------------------------------------------------------------------|-------------------------------------------------------------------|---------------|
| 岡三アクティブFX                                                                                                    | 設定 お知らせ ログアウト                                                     |               |
| 預託証拠金         有効証拠金         必要証拠金         発注証拠金         評価           10,075,362         10,069,941         730,000         0         -5,                                                                                                    | 詳細オプションの設定<br>Mvi通貨設定                                             |               |
|                                                                                                    | デザインの設定                                                           |               |
| 注文 × レート × チャート × 取引情報 × 損益履歴 × その他情報 × 入出金 × ウ                                                                                                    | 通貨ペア毎の各種初期値設定                                                     |               |
|                                                                                                    | 表示倍率                                                              | 75%           |
| L L (Atlibus State State                                                                                                    | サウンド設定                                                            | 90%           |
|                                                                                                    | トレンドライン表示設定                                                       | <b>V</b> 100% |
|                                                                                                    | ターゲットメール設定                                                        | 110%          |
| BID ASK BID ASK ASK 0000000000000000000000000000000                                                                                                    | 通知メール設定・メアド変更                                                     | 125%          |
|                                                                                                    | パスワード変更                                                           | 150%          |
|                                                                                                    | サーバー保存設定                                                          | 200%          |
| = 米● GBP/JPY × 1.4 = ※ ■ AUD/JPY × 0.8 ■ #668割平均:                                                                                                    | 全体設定を保存する                                                         | 300%          |
| ポジション一覧 全展開切替 集計表示切替 ✿ Ⅹ 注文一覧 00:1<br>■ 第1表示切替 ✿ Ⅹ 注文一覧                                                                                                    | 全体設定のエクスポート                                                       |               |
| 全決済         決済注文         全て         ・         ・         ・         ・         ・         ・         ・         ・         ・         ・         ・         ・         ・         ・         ・         ・         ・         ・         ・         ・         ・         ・         ・         ・         ・         ・         ・         ・         ・         ・         ・         ・         ・         ・         ・         ・         ・         ・         ・         ・         ・         ・         ・         ・         ・         ・         ・         ・         ・         ・         ・         ・         ・         ・         ・         ・         ・         ・         ・         ・         ・         ・         ・         ・         ・         ・         ・         ・         ・         ・         ・         ・         ・         ・         ・         ・         ・         ・         ・         ・         ・         ・         ・         ・         ・         ・         ・         ・         ・         ・         ・         ・         ・         ・         ・         ・         ・         ・         ・         ・         ・         ・         ・         < | 全体設定のインポート                                                        |               |
| 番号 売買 約定Lot数 残Lot数 約定価格 評価レート pip損益 ▼▲● USD/JPY                                                                                                    | 全体設定の初期化                                                          |               |
| #総修動平均:<br>2118100000448203 売 1Lot 1Lot 111.010 109.832 1.1                                                                                                    | ■期間A[5] 1.18546 ■期間C[25] 1.18476                                  |               |
| 06:0<br>原料: 2021/07                                                                                                    | 0 07/08 16:00<br>1.18179<br>/08 18:00:00 始值:1.18223 高值:1.18280 安値 |               |
|                                                                                                    |                                                                   |               |
| 十     取引      チャート      本日の履歴                                                                                                    |                                                                   |               |

②【表示倍率】にカーソルを合わせ、表示された数値からお好みの倍率を選択します。既定値は「100%」です。 小さく表示したい場合は100%未満の数値、大きく表示したい場合は100%より大きな数値を選択します。 ここでは、「75%」を選択しました。

Copyright(c) Okasan Securities Co.,Ltd. All Rights Reserved.

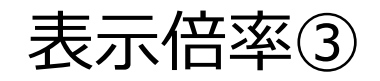

## 表示倍率の設定③

| <b>■王</b> アクティブFX                                                      |                          |                                                                              |                                                                |                                                                                                    | – 🗆 X                                                                                                    |
|------------------------------------------------------------------------|--------------------------|------------------------------------------------------------------------------|----------------------------------------------------------------|----------------------------------------------------------------------------------------------------|----------------------------------------------------------------------------------------------------|
| 岡三アクティブFX                                                              |                          |                                                                              | אני                                                            | ニート/サービス情報 操作マニュアル Q8A                                                                                      | 設定 お知らせ ログアウト                                                                                                    |
| <sup>預託証拠金</sup><br>10,075,362                                         | 有効証拠金<br>10,069,941      | 必要証拠金<br>730,000                                                             | 発注証拠金<br>〇                                                     | 評価損益<br>-5,421                                                                                              | <sup>有効比率</sup><br>1,379.44%                                                                                                    |
|                                                                        |                          |                                                                              |                                                                |                                                                                                    |                                                                                                    |
| 注文 × レート × チャ・                                                         | -ト > 取引情報 > 損益原          | 歴 × その他情報 × 入出                                                               | 金 ヾ ウィンドウ ヾ                                                    |                                                                                                    |                                                                                                    |
| 中レート他、全4件                                                              |                          |                                                                              | ov _ o 🗙                                                       | - + チャート(USD/JPY 60分足 77/87本)                                                                               | )他、全3件 🔤 📃 🔲 🔀                                                                                                    |
| レート                                                                    | バネル追加 デザイン 🍄 🔀           | クイック注文(USD/JPY)                                                              |                                                                | チャート(USD/JPY 60分足 77/87本)                                                                                   | デザイン 🔅 🗙                                                                                                    |
| ≡ <b>≡</b> • USD/JPY   ∽                                               | 0.8 = 🖸 💿 EUR/JPY        |                                                                              | JPY v 1.4                                                      | USD/JPY 60分足 ローソク BID 、                                                                                     | + 4                                                                                                    |
| <sup>BID</sup> ASK<br>109.82 <sup>5</sup> 109.8<br>Lot数 <u>1 Lot</u> ♀ | BID 129.759 1            | K♥<br>29.768<br>Lot ♥ <sup>11</sup> 2550                                     | 0 151.684<br>1⊾ot ♀ 1,550                                      | 10000000000000000000000000000000000000                                                                      | RIBC(25) 110.996           07/08         16:00           91         111.000           19-11         112.000           19/17/17/17         119.824           1079/753         109.824           100.951         109.824           100.951         109.824 |
| = 🎫 💿 AUD/JPY 🗸                                                        | 0.8 = 🚺 🖸 CHF/JPY        | - 3.0 ≡ <mark>● ●</mark> CAD/-                                               | JPY v 1.7                                                      | 最新:2021/07/08 18:00:00 始值:109.845 高值:                                                                       | :109.996 安值:109.824 終值:109.824                                                                                                    |
| BID ASK<br>81.779 81.<br>Lot\$2 1 Lot 0                                | 787 119.367 1<br>Lotex 1 | 19.397<br>19. <sup>307</sup> 87.50 <sup>0</sup><br>⊾ot © <sup>11</sup> 1,500 | <sup>6</sup> 87.52 <sup>3</sup><br>1 Lot ♀ <sup>11</sup> 1,550 | サヤート(EUR/JPY 60分足 17/87本)<br>● EUR/JPY 60分足 ローソク BD 〜<br>世紀和知平時: 前的私(5) 131.608 第<br>07/05 03:00 6:00 08:00 | F#12 & X<br>F#Y Q Q Q A<br>RIDC[25] 131.693<br>07/08 16:00<br>132.500                                                                                                    |
| ポジション一首                                                                | 全居留切替 集計表示切替 🖧 💌         |                                                                              |                                                                | 121.293 W4 W1 + + + + + +                                                                                   | 129.758                                                                                                    |
| 全決済 決済注文                                                               | ±<br>1<br>2<br>2         |                                                                              | <b>v</b>                                                       | + : 2021/07/06 03:00:00 始値:131.605 高値:1<br>最新 : 2021/07/08 18:00:00 始値:129.811 高値                           | 127月25<br>31.645 安頓:131.546 将頓:131<br>127.500<br>130.036 安頓:129.758 将頓:129.758                                                                                                    |
| 备号                                                                     | 貢 約定Lot数 残Lot数 約定個       | 格 評価レート pip損益 7                                                              | ⊀ジション損益 未実現スワップ 評価損                                            | チャート(EUR/USD 60分足 77/87本)                                                                                   | デザイン 🛠 🔀                                                                                                    |
| 2118100000448203                                                       | 📻 1Lot 1Lot 11           | 1.010 109.832 1,178                                                          | 1,178 -83                                                      | EUR/USD 60分足 ローソク BID                                                                                       |                                                                                                    |
| 211800000270303                                                        | 📃 1Lot 1Lot 11           | 0.580 109.824 -756                                                           | -756 2                                                         | 07/05 03:00 16:00 08:00                                                                                     | 07/08 16:00                                                                                                    |
| 211720000007303                                                        | 📃 10Lot 10Lot 10         | 9.906 109.824 -82                                                            |                                                                |                                                                                                    | 1.19000<br>8355 1.19220<br>1.18126                                                                                                    |
| 2117200000007103                                                       | 📃 10Lot 10Lot 10         | 9.905 109.824 -81                                                            | -810 38                                                        | 1.19376<br>+ : 2021/07/06 03:00:00 纷钟:1.18674 高峰:1<br>展新 : 2021/07/08 18:00:00 纷钟:1.18223 高楼                | .17813<br>18677 安備:1.18673 将值:1.1 1.17000<br>1.18280 安備:1.18136 将值:1.18136                                                                                                    |
| + ~ 取引 ~                                                               | チャート 💙 本日の履歴             | ~                                                                            |                                                                |                                                                                                    |                                                                                                    |

③取引画面の表示倍率が変更されました。